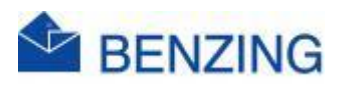

## Guide rapide

## **Concours et MyPigeons**

## **BENZING M2/M3**

- 1. Démarrez votre système, puis connectez l'horloge au SmartHub/Antennes
- 2. Une fois la connexion établie, le concour démarrera automatiquement
- 3. Accédez à MyPigeons et connectez-vous avec votre Compte BENZING
- 4. Gérer le concours
  - a. Cliquez sur Mes Concours
  - b. Cliquez sur le concours que vous souhaitez gérer
  - c. L'écran s'ouvre à l'arrivée
  - d. Cliquez sur Gestion
  - e. Entrez la distance
    - i. Entrez la distance OU
    - ii. Entrez les coordonnées
  - f. Moment de la libération
    - i. Entrez une date
    - ii. Entrez l'heure de lâcher
  - g. Rapports
    - i. Afficher dans les rapports
      - 1. Activé ou Désactivé
    - ii. Concours de publication
      - 1. Activé ou désactivé
        - a. Activé: Vos arrivées sont visibles par tous sur MyPigeons
        - Activé: Vous recevrez un lien que vous pourrez publier sur vos réseaux sociaux ou sur votre propre site Web
        - c. Désactivé: Personne ne peut voir vos arrivées
- 5. Attendre l'arrivée d'un pigeon
- 6. Lorsqu'un pigeon est constaté, il est automatiquement transmis au serveur RFCB pour les enregistrements
  - a. Si les pigeons portent un caoutchouc, vous devez également le signaler
  - b. Cliquez sur Arrivée
  - c. Cliquez sur le symbole de l'enveloppe sur le pigeon
  - d. Entrez le numéro de caoutchouc
  - e. Cliquez sur Soumettre
- 7. Vérifiez si votre pigeon est classé

BENZING M2/M3 BE 1.16 14 mar 2025